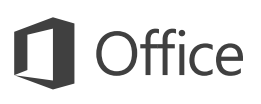

### 빠른 시작 가이드

Excel 2016을 처음 사용하나요? 이 가이드에서 기본 사항을 알아보세요.

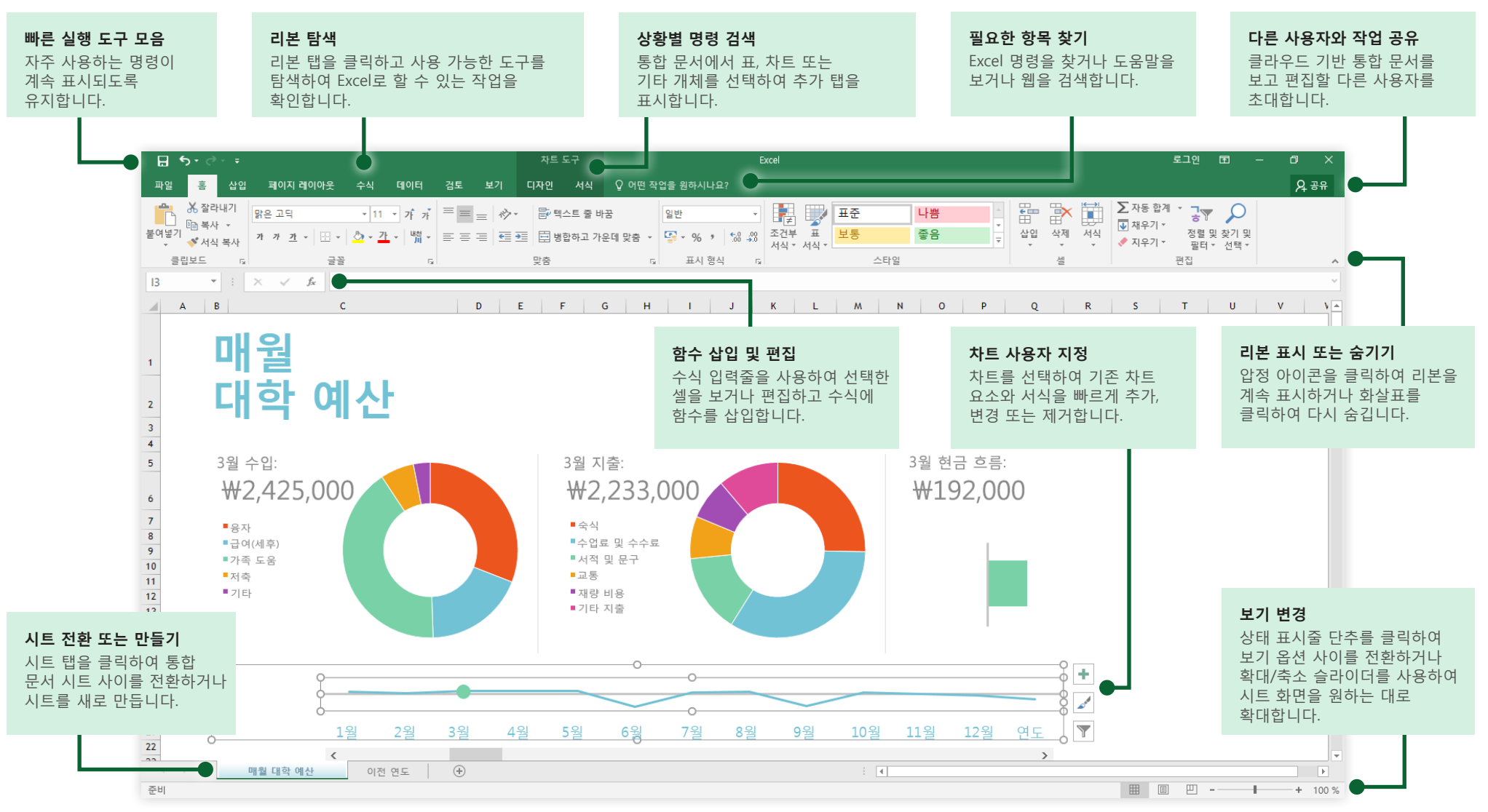

Microsoft

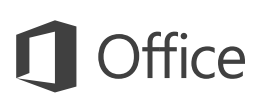

### 항목 만들기

**새 통합 문서**를 사용하여 곧바로 작업을 시작합니다. 또는 필요한 문서와 유사한 서식 파일을 선택한 다음 사용자 지정하여 많은 시간을 절약할 수 있습니다. **파일** > **새로 만들기**를 클릭한 다음 원하는 서식 파일을 선택하거나 검색할 수 있습니다.

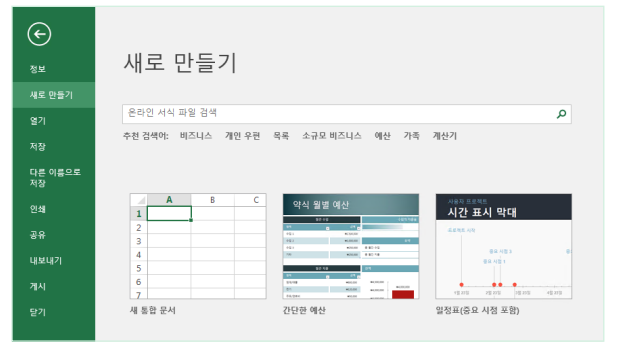

### 연결 유지

이동 중에 작업하고 여러 장치에서 작업해야 하나요? **파일** > **계정**을 클릭하여 로그인하고 Office, OneDrive, 비즈니스용 OneDrive 및 SharePoint 간의 원활한 통합을 통해 어디서나 원하는 장치에서 최근에 사용한 파일에 액세스합니다.

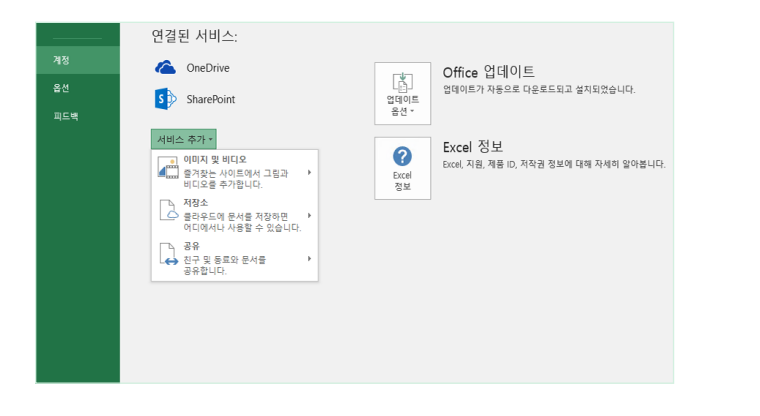

## 최근에 사용한 파일 찾기

컴퓨터의 로컬 하드 드라이브에 저장된 파일만 작업하든 여러 클라우드 서비스 간을 이동하든 **파일** > **열기**를 클릭하면 최근에 사용한 통합 문서와 목록에 고정했을 수 있는 파일을 열 수 있습니다.

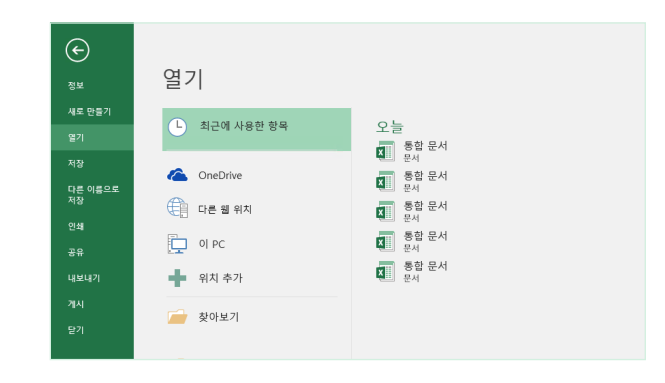

## 상황별 도구 검색

통합 문서에서 관련 개체를 선택하여 상황에 맞는 명령을 사용할 수 있습니다. 예를 들어 차트 요소를 클릭하면 선택한 차트의 **디자인** 및 **서식**에 대한 옵션이 포함된 **차트 도구** 탭이 표시됩니다.

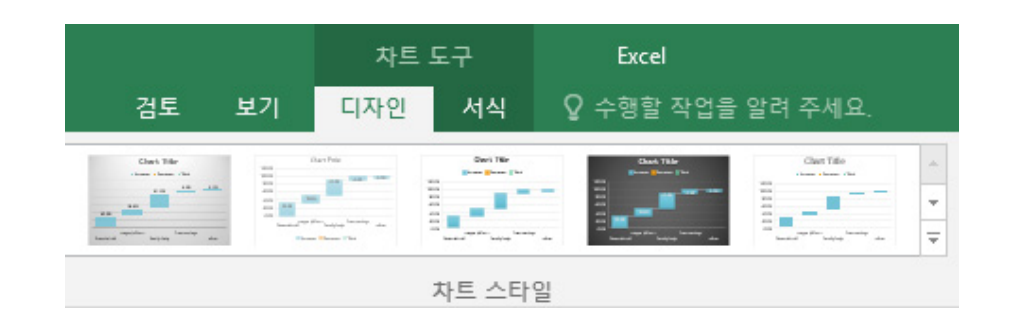

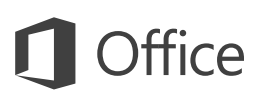

## 다른 사용자와 작업 공유

클라우드의 통합 문서를 보거나 편집할 다른 사용자를 초대하려면 앱 창 오른쪽 위에 있는 **공유** 단추를 클릭합니다. **공유** 창이 열리면 공유 링크를 가져오거나 선택한 사용자에게 초대를 보낼 수 있습니다.

| <b>२</b> २                                    | · <mark>유</mark> |
|-----------------------------------------------|------------------|
| 공유                                            | - ×              |
| 초대                                            |                  |
| 강서연                                           |                  |
|                                               |                  |
| 강서면씨, 이 최신 변경 사항을 살펴보세!<br>주말까지 피드백을 주셔야 합니다. | 보. 이번            |
| 유유진<br>소유자                                    | 공유               |
| 첨부 파일로 보내기                                    |                  |
| 공유 링크 가져오기                                    |                  |

### Excel 표로 데이터 관리

현재 통합 문서에서 셀 범위의 서식을 Excel 표로 지정할 수 있습니다. Excel 표를 사용하면 통합 문서의 다른 행 및 열과 별개로 관련 데이터 그룹을 분석하고 쉽게 관리할 수 있습니다.

### 가정 재고 물품

| 항목 🔽 | 영역 🔽     | 모델 🔽   | ID 번호     | 🔽 구매일 🔽      | 가격 🔽       | 가치 💌       |
|------|----------|--------|-----------|--------------|------------|------------|
| 1    | 거실       | 제조업체 1 | 33XCBH3   | 2015년 5월 2일  | ₩2,000,000 | ₩2,000,000 |
| 2    | 홈 오피스    | 제조업체 2 | 55-678B   | 2014년 11월 6일 | ₩1,500,000 | ₩1,000,000 |
| 3    | 거실       | 제조업체 3 | 7865SS-J3 | 2012년 3월 15일 | ₩560,000   | ₩550,000   |
| 4    | 식당       | 제조업체 4 | 768087    | 2015년 6월 1일  | ₩240,000   | ₩200,000   |
| 5    | 가족실      | 제조업체 5 | 80-JBNR   | 2015년 8월 19일 | ₩300,000   | ₩290,000   |
| 합계   | 재고 항목: 5 |        |           |              | ₩4,600,000 | ₩4,040,000 |

## 함수 삽입, 수식 작성

**수식** 탭에서 **함수 삽입**을 클릭하여 **함수 삽입** 대화 상자를 표시합니다. 여기에서 함수를 검색 및 삽입하고 올바른 구문을 검색할 수 있을 뿐 아니라 선택한 함수 작동 방법에 대한 자세한 도움말도 볼 수 있습니다.

| 파일       | 생          | 삽입            | 페이지     | 레이아운 | 2 4 | ÷식           | 데이터        | 검토   | 보기         |              |           |
|----------|------------|---------------|---------|------|-----|--------------|------------|------|------------|--------------|-----------|
| fx       | Σ          | *             | 9       | ?    | 가   |              | ٩          |      | θ          |              | 9         |
| 함수<br>사이 | 자동 합계<br>▼ | 최근 사용<br>하모 ▼ | 재무<br>▼ | 논리   | 텍스트 | 날짜 및<br>시가 ▼ | 찾기/참조<br>▼ | 영역 = | 수학/삼각<br>▼ | 함수 더<br>보기 ▼ | 이름<br>과리자 |
| 함수 라이브러리 |            |               |         |      |     |              |            |      |            | 044          |           |

| 함수 마법사                                                                                | ?              | × |  |  |  |  |
|---------------------------------------------------------------------------------------|----------------|---|--|--|--|--|
| 함수 검색( <u>S</u> ):                                                                    |                |   |  |  |  |  |
| 수행하려는 작업에 대한 간단한 설명을 입력한 다음<br>[검색]을 클릭하십시오.                                          | 검색( <u>G</u> ) |   |  |  |  |  |
| 범주 선택(C): 최근에 사용한 함수 🗸 🗸                                                              |                |   |  |  |  |  |
| 함수 선택( <u>N</u> ):                                                                    |                |   |  |  |  |  |
| SUM<br>AVERAGE<br>IF<br>HYPERLINK<br>COUNT<br>MAX<br>SIN<br>AVERAGE(number1,number2,) |                | ~ |  |  |  |  |
| 인수들의 평균을 구합니다. 인수는 숫자나 이름, 배열, 숫자가 들어 있는<br>참조 등이 될 수 있습니다.                           |                |   |  |  |  |  |
| <u>도움말</u> 확인                                                                         | ÷              | 소 |  |  |  |  |

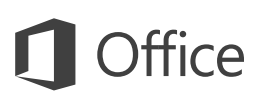

### 필요한 항목 찾기

리본의 **검색 내용을 입력하세요.** 검색 상자에 키워드나 구를 입력하여 원하는 Excel 기능과 명령을 찾거나 도움말 콘텐츠를 검색하거나 온라인으로 자세한 정보를 확인합니다.

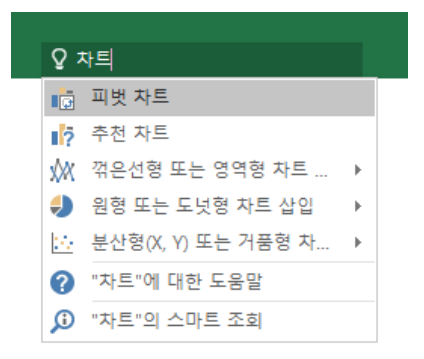

### 다른 빠른 시작 가이드 보기

Excel 2016은 Office 2016에서 새롭게 디자인된 앱 중 하나일 뿐입니다. 즐겨 사용하는 다른 앱의 최신 버전에 대한 무료 빠른 시작 가이드를 다운로드하려면 http://aka.ms/office-2016-guides를 방문하세요.

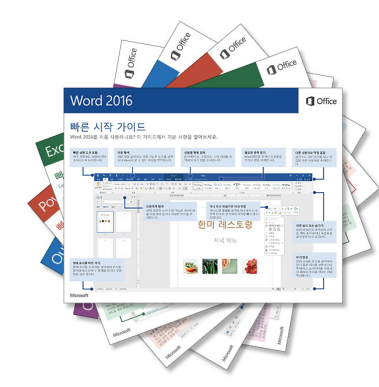

### 관련 정보 찾기

Excel의 **스마트 조회**를 사용하면 단어, 구 및 개념을 정의하는 관련 정보를 인터넷에서 검색할 수 있습니다. 작업 창에 표시된 검색 결과를 통해 통합 문서의 데이터 및 정보에 대한 유용한 맥락을 파악할 수 있습니다.

| 검토 | 보기 | 요 자      | 고                  |                    |          |                                                                                                    |     |
|----|----|----------|--------------------|--------------------|----------|----------------------------------------------------------------------------------------------------|-----|
|    |    | <b>?</b> | "재고"에 대<br>"재고"에 대 | 한 도움말 보<br>한 스마트 3 | 1기<br>5회 | 스마트 조회                                                                                                    | - × |
|    | M  | N        | 0                  | P                  | Q        | 당색  정의    Wikipedia 탐색  재고 - Wikipedia, 무료 백과 사전 재고는 회사가 전매라는 궁극적인 목적이나 수리를 위해 보유하고 있는 상품 및 재료를 나타냅니다.     Bing 이미지 검색 | î   |

### Excel을 활용하는 다음 단계

### Office 2016의 새로운 기능 보기

Office 2016에서 Excel 2016 및 다른 앱의 새로운 기능과 향상된 기능을 살펴보세요. 자세한 내용은 http://aka.ms/office-2016-whatsnew를 참조하세요.

### Office 2016에 대한 무료 교육, 자습서 및 비디오 이용

Excel 2016에서 제공하는 기능을 자세히 살펴볼 준비가 되었나요? http://aka.ms/office-2016-training에서 무료 교육 옵션을 살펴보세요.

### 사용자 의견 보내기

Excel 2016이 마음에 드나요? 개선을 위한 아이디어가 있으면 알려주세요. **파일** 메뉴에서 **사용자 의견**을 클릭한 다음 메시지에 따라 제한 사항을 Excel 제품 팀에 직접 보내 주세요. 감사합니다.